# Allgemein

Der Wiedereintritt eines Mitarbeiters oder einer Mitarbeiterin, z.B. aufgrund saisonaler Beschäftigung, kann in der Personalwolke erfasst werden.

Dies ist über drei Wege möglich:

#### 1. Über das bestehende Profil durch Erfassung eines Wiedereintritts

Informationen darüber erhalten Sie im nachfolgenden Artikel

#### 2. Vergabe einer neuen ZEF-Stammsatznummer für diese Person

Die bisherigen Daten werden zusammen mit der bisherigen Nummer archiviert.

#### ΝΟΤΙΖ

Achtung! Es muss eine neue Personalnummer vergeben werden. Die bisherige Nummer ist nicht wiederverwendbar!

#### 3. Über die Anlage eines neuen Personenprofils

Dies geschieht analog der Neuanlage einer Person.

Für die Variante1 (Wiedereintrittserfassung) und für die Variante 2 (neue ZEF- Stammsatznummer) gilt:

```
WARNUNG
```

#### Eine Rückrechnung über den Wiedereintrittstermin hinaus ist nicht möglich!

ΝΟΤΙΖ

Anmerkung: die Erfassung eines Wiedereintritts in HR-Expert ist HIER<sup>1</sup> beschrieben.

#### Kostensätze

Wird ein Mitarbeiter neu angelegt bzw. für einen bereits erfassten Mitarbeiter eine neue ZEF-Stammsatznummer vergeben, so fallen für diese Person die gleichen Kostensätze an, wie für einen gänzlich neuen Mitarbeiter.

Wird ein neuer Stammsatz angelegt und der alte Stammsatz verbleibt als inaktiver User, so fallen zusätzlich zu den Kosten für den neuen Stammsatz auch die für den inaktiven Stammsatz an.

Nachfolgend finden Sie Informationen zur Variante 1, Erfassung eines Wiedereintritts anhand der Wiederverwendung bestehender Stammdaten und den dafür notwendigen einzelnen Eingabebereichen.

#### Vorarbeit

Kontrollieren Sie bitte, ob im Korrektur-Client zu dieser Person die Konten für die Resturlaubstage und jene für Gleitzeit und Überstunden jeder Art auf null gestellt sind. Denn grundsätzlich sollte laut Gesetz sämtliche Ansprüche des Mitarbeiters hinsichtlich Urlaub und angesparter Gleitzeit bzw. Überstunden zum Austrittszeitpunkt abgegolten werden.

#### 1. Aufrufen der Person

Öffnen Sie dazu die Personen-Übersicht unter Administration/Personen

Zum leichteren Auffinden nicht aktiver Mitarbeiter und Mitarbeiterinnen können Sie im Header der Liste alle inaktiven User ausfiltern.

| Pe | rsonen      |           |              |                     |          |                |              |       | ,       |              |                    |              |
|----|-------------|-----------|--------------|---------------------|----------|----------------|--------------|-------|---------|--------------|--------------------|--------------|
| +  | Neue Person |           |              |                     |          |                |              |       |         | $\backslash$ | 🔒 Druck 🖾          | PDF 🔀 Excel  |
|    |             |           |              |                     |          |                |              |       |         |              | 1 Eintrag          | Zeilen: 20 🗸 |
|    | Nachname 🖨  | Vorname 🖨 | Name         | Mandant             | Gruppe 🔶 | Benutzername 🖨 | Personalnr 🖨 | Email | TA-ID 🖨 | Zeitzone 🖨   | Aktiver Benutzer 🌲 | Gültig von 🔶 |
| (  | 2           |           |              | Alle 🗸              |          |                |              |       |         |              | Nein 🗸             | •            |
|    | Ildrich     | Ines      | Ines Ildrich | Sonne und Wind GmbH | SuW-AUS  | SuWildrines1   | SuW22032817  |       | 6262    |              | Nein               | 14.12.2022   |

Klicken Sie nun jene Person aus der Liste an, deren Wiedereintritt Sie erfassen wollen.

## 2. Stammsatz der Person

Stellen Sie die Person auf aktiv durch Anklicken der Checkbox im ersten Reiter des Stammsatzes (Checkbox neben "Aktiver Benutzer").

# 3. Reiter Einstellungen

Öffnen Sie bitte nun den Reiter "Einstellungen" und dort den Bereich "Zeiterfassung"

# 4. Änderung des Wochenprogramms

Zunächst muss das Wochenprogramm für die Zeit vom Tag nach dem Austritt, also dem ersten Tag nach dem letzten Arbeitstag, auf ein solches umgestellt werden, das eine Wochenarbeitszeit von 0 Stunden vorsieht.

Falls Ihnen kein solches Programm zur Verfügung steht, muss ein solches angelegt werden. Informationen zur Anlage eines neuen Wochenprogramms erhalten Sie HIER<sup>2</sup>.

Zum Eintragen dieses 0-Wochenstunden Programms klicken Sie bitte hier auf den Pfeil und wählen aus der Liste das Programm aus, das 0 Wochenstunden vorsieht.

| Beginn der Zei | terfassung 1 | 4.12.2022 | Neu abre | chnen |  |
|----------------|--------------|-----------|----------|-------|--|
| ochenprog      | gramm        |           |          | -     |  |
|                |              |           |          |       |  |

### 5. Neu abrechnen

Klicken Sie auf "Neu abrechnen" in der Zeiterfassungsmaske. Wählen Sie als Abrechnungsdatum den Tag nach dem Austrittsdatum und klicken Sie anschließend auf "Neu abrechnen" im Fenster

|                                   |                                                                                                    |                                          |                     | Chat Co 🖑 👩 R |
|-----------------------------------|----------------------------------------------------------------------------------------------------|------------------------------------------|---------------------|---------------|
|                                   | Mitarbeiter                                                                                                    | Ildrich Ines                             |                     |               |
|                                   | Ab                                                                                                    | 01.05.2023                               |                     | m             |
|                                   | Modus                                                                                                    | Zeitmodelle u Berechtigungen neu aus Sta | mmsatz übernehmen   | ~             |
| an Neu abrechnen                  |                                                                                                    |                                          |                     |               |
| TA-Id<br>Beginn der Zeiterfassung | 6262   Zeiterfassur     14.12.2022   Image: Constraint of the second second | igsdaten löschen                         |                     |               |
| Wochenprogramm                    |                                                                                                    | $\langle \rangle$                        | Teilzeit (%)        |               |
| Wochenprogra 12810 -<br>mm        | - Glz/0/0:00-2400                                                                                                    | •                                        | Teilzeit (%) 100,00 | +             |
| Stammdaten                        |                                                                                                    |                                          | $\sum_{i=1}^{n}$    |               |
| Allgemein                         | Suche                                                                                                    |                                          |                     |               |
| Anspruch Pflege                   |                                                                                                    |                                          |                     |               |
| Feiertagskalender                 | Allgemein                                                                                                    |                                          |                     |               |
| Höchstarbeitszeit                 | Cintribudeture (2)                                                                                                    |                                          |                     |               |
| Mehrstunden                       | Entrictsoatum [?]                                                                                                    |                                          |                     |               |
| Mehrstundenbewertung              | Austrittsdatum                                                                                                    |                                          | 30.04.2023          |               |
| Negativ-Zeiterfasser              |                                                                                                    |                                          |                     |               |
| Pauschalisten                     |                                                                                                    |                                          |                     |               |
| Saldoverrechnung                  | Anspruch Pflege                                                                                                    |                                          |                     |               |
|                                   |                                                                                                    |                                          |                     |               |

# 6. Austritts- und Wiedereintrittsdatum

Löschen Sie dort das Austrittsdatum und tragen Sie bitte beim Eintrittsdatum das Datum des neuerlichen Dienstbeginns = des Wiedereintritts ein.

| Suche            |            |
|------------------|------------|
| Allgemein        |            |
| Eintrittsdatum 👔 | 01.01.2024 |
| Austrittsdatum 🕜 |            |
|                  |            |
| Anspruch Pflege  |            |

### 7. Neues Wochenprogramm

Ab dem Eintrittsdatum gilt natürlich ein Wochenprogramm mit Arbeitsstunden. Um das zu erfassen, klicken Sie bitte nun auf das + Zeichen bei "Wochenprogramm".

| Wochenprogra 12810 -<br>mm                                                                                                    | Glz/0/0:00-2400 • | Teilzeit (%) 100,00 |
|----------------------------------------------------------------------------------------------------|-------------------|---------------------|
| Künftige Wochen                                                                                                    | •                 |                     |
| Ab                                                                                                    | Wochenprogramm    | Löschen             |
| 01.01.2024                                                                                                    | 1 - Glz/38,3      | • <b>a</b>          |
| tammdaten                                                                                                    |                   |                     |
| Allgemein                                                                                                    | Suche             |                     |
| Anspruch Pflege                                                                                                    |                   |                     |
| Feiertagskalender                                                                                                    | Allgemein         |                     |
| Höchstarbeitszeit                                                                                                    |                   |                     |
| Mehrstunden                                                                                                    | Eintrittsdatum 👔  | 01.01.2024          |
| Mehrstundenbewertung                                                                                                    | Austrittsdatum 👔  |                     |
| No. of the state of the state o |                   |                     |

Es öffnet sich ein Tabellenblock. Wählen Sie bitte aus der Dropdown-Liste das Wochenprogramm aus, dem der wieder eintretende Mitarbeiter ab dem Wiedereintrittsdatum folgen soll.

Als Beginn-Datum tragen Sie das Wiedereintrittsdatum ein.

```
warnung
Eine Rückrechnung über den Wiedereintrittstermin hinaus ist nicht möglich!
```

### 8. Speichern

Beenden Sie nun die ganze Eingabe durch einen Klick auf "Speichern".

### 9. Löschung der Saldo- und Urlaubswerte im Korrektur-Client

Folgender Schritt kann nur nach dem Eintrittsdatum erfolgen!

Gehen Sie bitte zum Korrektur-Client, und zwar in die Tagesansicht jenes Kalendertages der unmittelbar vor dem Eintrittsdatum liegt.

Stellen Sie nun alle editierbaren Zeitkonten auf null (also alle Konten, die ein Editiersymbol - Stift - haben).

Die Berechnung der Urlaubsansprüche der wieder eingetretenen Person unter Berücksichtigung von Aliquotierungen muss händisch erfolgen. In die jeweiligen Konten werden dann die absoluten Werte eingetragen.

#### ΝΟΤΙΖ

Kontaktieren Sie bei dieser Variante der Wiedereintrittserfassung unbedingt unser Support-Team, da eine Löschung weiterer Datenbank-Einträge zur wieder eintretenden Person notwendig sein kann.

Stichwörter: Wiedereintritt, Webdesk, Saisonarbeit, Wiederaufnahme

- 1. /daisy/personalwolke-default/HR-Expert/7608-dsy/7610-dsy/11013-dsy.html
- $2. \ /daisy/personal wolke-default/Time-Base/Administration/Zeitwirtschaft/Wochenprogramme/ta\_setupTimeModelProgram.html$